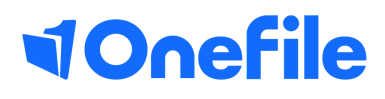

# **Tutor Basics** Off-The-Job

# Off-the-job

Off-the-job training is defined as 'learning that takes place outside the normal day-to-day working environment.' The training must be relevant to the apprenticeship standard, and could include:

- Theory such as lectures, role playing or online learning
- Practical training such as industry visits, mentoring or competitions
- Learning support such as assignments or assessments

Apprentices must spend 20% of their contracted hours completing off-the-job training – which works out around 1 day per working week. Employers and training providers must decide when training is delivered (for example 1 day a week, 1 week out of every five etc).

OneFile can be used to record the total contracted hours of a learner and then calculates out the learner's actual percentage by calculating the time they record as off-the-job, as they progress through their apprenticeship.

#### Preparation

The "Record time spent "Off-the-job" centre setting is enabled as default but can be disabled by a Centre Manager.

Please always refer to the latest guidelines published by the ESFA when calculating the total contracted hours for the entire apprenticeship programme.

#### User Restrictions

The ability to setup total contracted hours and target OTJ percentage is controlled by the following **Group Permission**:

"Can set/update contracted hours and target OTJ%"

As a default this **Group Permission** is only switched on for Centre Managers. Centre Managers can also give permission to Centre Monitors and/or Tutors.

## Total Contracted Hours and Target Off-The-Job %

To work out the learner's actual Off-the-job percentage, we need to know their total contracted hours. If you have permission, as mentioned above, you can do this by following the steps below:

- 1. Open the learner's Portfolio
- 2. Click on the **Timesheets** icon or click on the "?" link (shown below)

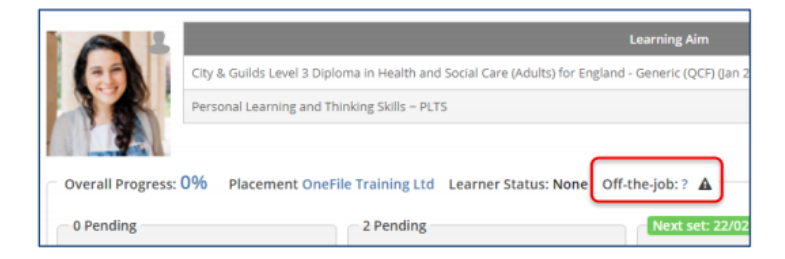

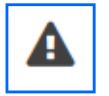

*Note – the warning triangle indicates that the Off-the-job percentage cannot be calculated because the total contracted hours haven't been entered.* 

You will now be taken to the learner's **Timesheets** page where the **Off-the-job** section will be displayed.

To start calculating the Off-the-job percentage:

- 1. Enter the Total Contracted Hours
- 2. Set the Target Off-The-Job % (this defaults to the

minimum of 20, but can be increased where appropriate)

3. Click the **Save** button

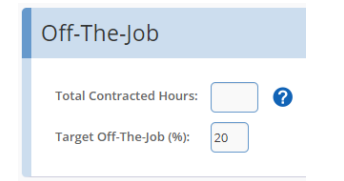

Note – as User Managers cannot access the learner's portfolio, they can set and update the total contracted hours and target % via the *Episode* tab of the learner.

When doing this for the first time, the learner will be added to a queue to work out their actual off-the-job percentage.

It usually takes around 30 seconds, but please be patient if it takes a little longer. Remember to refresh your page (keyboard key **F5**) to check that the calculation has taken place.

Note – the overall 'Off-The-Job %' will equate to what the Target % is overall. For example, if the 'Target' is set to 20%, the highest the overall total will reach is 20%.

### Viewing the Actual Off-The-Job %

Once calculated, the actual off-the-job percentage will be displayed on the learner's **Timesheet** page and on their **Portfolio**, next to their **Overall Progress** (shown below).

|                   | Learning Aim                                                                   | Current Progress | Target Progress |        |
|-------------------|--------------------------------------------------------------------------------|------------------|-----------------|--------|
|                   | Business Administrator Apprenticeship Standard                                 | 59%              | 74%             | $\sim$ |
|                   | Business Administrator Gateway to End Point                                    | O%               | 74%             | $\sim$ |
|                   | Business Administrator On Programme Learning                                   | 3%               | 74%             | $\sim$ |
|                   | City & Guilds Functional Skills in Mathematics (2018)                          | O%               | 41%             | $\sim$ |
|                   | City & Guilds Functional Skills qualification in English at Level 2 (Dec 2015) | 100%             | 74%             | $\sim$ |
|                   | – Business Administrator End Point Assessment                                  | O%               | 0%              | $\sim$ |
|                   |                                                                                |                  |                 |        |
| Overall Progress: | 26% Employer: OneFile Learner Status: Active Off-the-job: 1.3%                 |                  |                 |        |

Each time off-the-job time spent is recorded, the learner will be queued for an Off-The-Job recalculation. You will know that the learner is in the queue pending a percentage recalculation, as a refresh icon will be displayed next to their Off-the-job percentage

#### Off-The-Job Reporting

To access the Off-the-job report, follow the steps below:

- 1. Click on the **Reports** icon
- 2. Scroll down to the Learner Reports section
- 3. Click on the **Off-The-Job** icon

You will now be able to select any filters (optional) and click **Submit** to load the report. Please be aware that the report will only include learners that have "Total Contracted Hours"

| Select Rep                                          | ort Crite                        | ria        |                                |                            |                         |                 |                                                   |                                 |                     |                    |                   |
|-----------------------------------------------------|----------------------------------|------------|--------------------------------|----------------------------|-------------------------|-----------------|---------------------------------------------------|---------------------------------|---------------------|--------------------|-------------------|
| Report Groups:<br>Select a repor<br>Anticipated Com | t group<br>pletion Date b<br>and | vetween:   | Default Assessor:<br>Select    | Class:<br>Select 5 Submit  |                         | Place<br>* Sel  | ment:<br>iect                                     | Prov<br>T                       | ider:<br>elect      | T                  |                   |
| Off-The-Job Showing 1 - 13 of 13 record             |                                  |            |                                |                            |                         |                 |                                                   |                                 |                     |                    |                   |
| Learner                                             | Default<br>Assessor              | Start Date | Anticipated<br>Completion Date | Class                      | Placement               | <u>Provider</u> | <u>Total</u><br><u>Contracted</u><br><u>Hours</u> | <u>Target</u><br><u>OT] (%)</u> | Target OTJ<br>Hours | Total OTI<br>Hours | Actual<br>OTJ (%) |
| Alex Sanchez                                        | Claudio<br>Bravo                 | 05/08/2013 | 05/08/2015                     | Sports Science<br>L2       | Spanish                 |                 | 3200                                              | 20                              | 640                 | 0.0                | 0.0               |
| Chandler<br>Preston                                 | Claudio<br>Bravo                 | 13/06/2012 | 25/08/2018                     | Sports Science<br>L2       | Spanish                 |                 | 3200                                              | 20                              | 640                 | 23.0               | 0.7               |
| Gemma Hall                                          | Trish<br>Edwards                 | 30/11/2017 | 30/05/2019                     | L3 Health &<br>Social Care | OneFile<br>Training Ltd |                 | 3200                                              | 20                              | 640                 | 55.0               | 1.7               |

To learn more see our full guides https://live.onefile.co.uk/userguides/

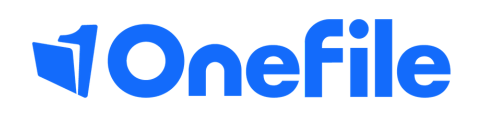

info.onefile.co.uk/onboarding